## Editing the 1950 Census in FamilySearch Diana Hill - 10/14/23

Goal: Teach how to edit a record for your personal family history Introduce concepts of how to make historical records better.

## Background

When the 1950 Census was released in 2022, FamilySearch and Ancestry collaborated to index it using artificial intelligence (AI). Ancestry provided the AI to create the index. FS created the software to edit and improve the index. Beginning in its infancy in April 2022 this tool has evolved to an impressive mature tool today. Eventually all of FS digitized records will have this editing capability. As of today, every field in all of the U.S. census records can be edited with this tool. Today's demonstration will introduce you to some of these capabilities.

1950 Census Discovery Page https://www.familysearch.org/en/1950census/

## Basic editing of the 1950 Census records

**To open the editing window** for an individual listed in the index, click on their name. You can scroll down the list of names on the right side of the page to find the name of the individual on the census page. In most, but not all cases, the names in the index appear in the same order that they are written on the census page. In this example, Joe Welches is listed after Bertha Lipshultz

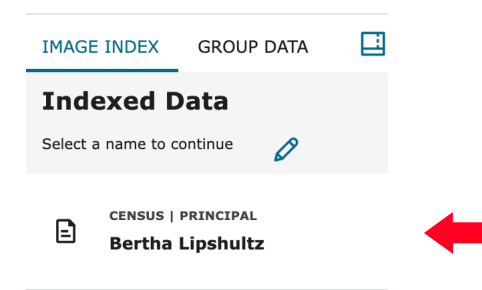

To change the spelling or add a missing given name or surname, click on the pencil icon, then enter the name or correction in the box and save. You can also add a field, like suffix if that option, or field is not available.

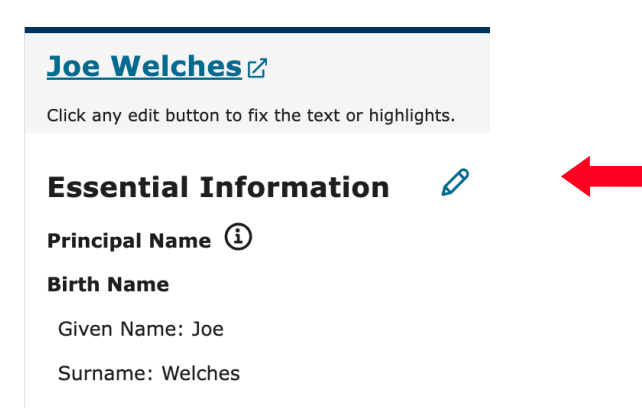

| Name Type        |   |
|------------------|---|
| Birth Name       | ~ |
| Given Name       |   |
| Joe              |   |
| 🖉 EDIT HIGHLIGHT |   |
| Surname          |   |
| Welches          |   |
| 🖉 EDIT HIGHLIGHT |   |
| Name Suffix      |   |
| Name Suffix      |   |
| 🖉 EDIT HIGHLIGHT |   |
| Name Suffix      |   |

After you have entered the data, click Save Changes. Your changes have been saved.

To add relationships in a household, scroll down to Relationships and click on the pencil

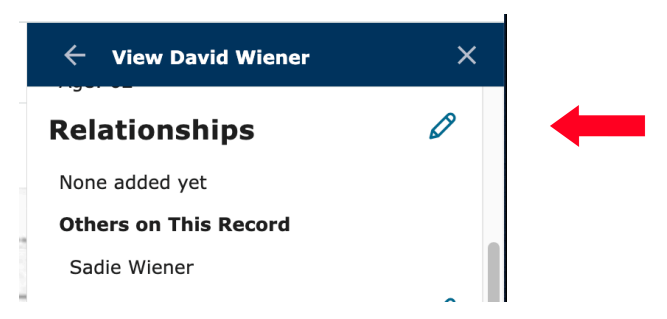

Click on + ADD OR REMOVE FIELDS to add the relationships fields for the members of the household.

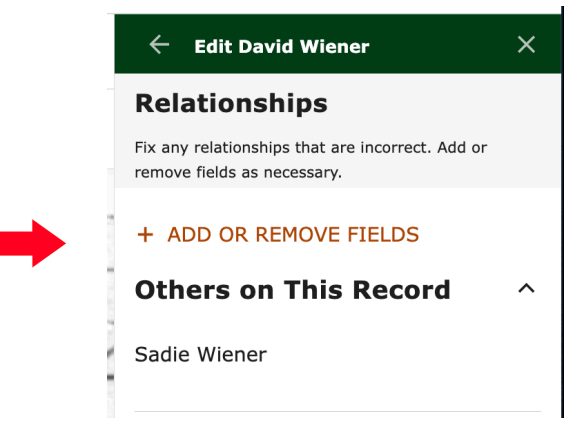

Click on each of the field names to add each member of the household. The names listed are gender neutral. For example, son and daughter are listed "Child." If there are multiple children listed, you can click "Child" once for each child in the household. For example, if there is a son and two daughters, click "Child" 3 times to create three editing fields in the record. Click "Save Fields" after you have made your selections. In this example, however, there is only a wife listed so we will create one field, "Spouse"

| Add or Remove Fields                                                                                                    |                                                 |           |
|----------------------------------------------------------------------------------------------------|-------------------------------------------------|-----------|
| Added Fields  Source Spouse  Most Common Relationships  Child Divorced Spouse Domestic Partner Fiancé Parent Sibling Spouse  Family Relationships  Adopted Child Adoptive Parent Aunt or Uncle Child-in-Law Cousin Foster Child Foster Parent Guardian child Guardian parent Niece or Nephew Parent-in-Law Relative Sibling-in-Law Stepchild Stepparent Stepsibling Surrogate Child Surrogate Parent Chiner Relationships  Ancestor Associate Descendant Enslaved person Slaveholder Other                                                                                                    | Add or Remove Fields                            | ×         |
| Spouse S   Most Common Relationships   Child Divorced Spouse   Darent Sibling   Spouse Domestic Partner   Family Relationships Adopted Child   Adopted Child Adoptive Parent   Adopted Child Adoptive Parent   Adopted Child Godparent   Godchild Godparent   Godchild Godparent   Godradian child Guardian parent   Niece or Nephew   Parent-in-Law Relative   Sibling-in-Law Stepshild   Stepparent Stepsibling   Surrogate Child Surrogate Parent   Other Ancestor   Associate Descendant   Elaveholder Other                                                                                                    | Added Fields                                    |           |
| Most Common Relationships   Child Divorced Spouse   Domestic Partner   Farent   Sibling   Spouse   Farent   Sibling   Adopted Child   Adoptive Parent   Aunt or Uncle   Child-in-Law   Cousin   Foster Child   Godchild   Godparent   Grandchild   Godparent   Grandchild   Godparent   Sibling-in-Law   Stepparent   Stepparent   Stepsibling   Surrogate Child   Surrogate Child   Surrogate Child   Surrogate Child   Surrogate Parent   Ancestor   Associate   Descendant   Enslaved person                                                                                                    | ✓ Spouse ⊗                                      |           |
| Child Divorced Spouse Domestic Partner Fiancé   Parent Sibling Spouse   Family Relationships ^   Adopted Child Adoptive Parent Aunt or Uncle   Child-in-Law Cousin Foster Child   Godchild Godparent Grandchild   Goardian child Guardian parent Niece or Nephew   Parent-in-Law Relative Sibling-in-Law   Stepparent Stepsibling Surrogate Child   Stepparent Stepsibling Surrogate Child   Other Ancestor Associate   Slaveholder Other                                                                                                    | Most Common Relationships                       | ^         |
| Parent Sibling Spouse     Family Relationships   Adopted Child Adoptive Parent Aunt or Uncle   Child-in-Law Cousin Foster Child Foster Parent   Godchild Godparent Grandchild Grandparent   Guardian child Guardian parent Niece or Nephew   Parent-in-Law Relative Sibling-in-Law Stepchild   Stepparent Stepsibling Surrogate Child Surrogate Parent   Other Associate Descendant Enslaved person   Slaveholder Other Other                                                                                                    | Child Divorced Spouse Domestic Partner Fiancé   |           |
| Family Relationships     Adopted Child     Adopted Child     Adopted Child     Adopted Child     Adopted Child     Adopted Child     Adopted Child     Adopted Child     Adopted Child     Adopted Child     Adopted Child     Adopted Child     Adopted Child     Adopted Child     Adopted Child     Adopted Child     Cousin   Foster Child   Foster Parent   Godchild   Godparent   Guardian child   Guardian parent   Niece or Nephew     Parent-in-Law   Relative   Sibling-in-Law   Stepsibling   Surrogate Child   Surrogate Parent     Ancestor   Associate   Descendant   Enslaved person     Slaveholder | Parent Sibling Spouse                           |           |
| Adopted Child Adoptive Parent Aunt or Uncle   Child-in-Law Cousin Foster Child Foster Parent   Godchild Godparent Grandchild Grandparent   Guardian child Guardian parent Niece or Nephew   Parent-in-Law Relative Sibling-in-Law Stepchild   Stepparent Stepsibling Surrogate Child Surrogate Parent   Other Associate Descendant Enslaved person   Slaveholder Other Other Surrogate Stepparent                                                                                                    | Family Relationships                            | ^         |
| Child-in-Law Cousin Foster Child Foster Parent<br>Godchild Godparent Grandchild Grandparent<br>Guardian child Guardian parent Niece or Nephew<br>Parent-in-Law Relative Sibling-in-Law Stepchild<br>Stepparent Stepsibling Surrogate Child Surrogate Parent<br>Other Relationships ^^                                                                                                    | Adopted Child Adoptive Parent Aunt or Uncle     |           |
| Godchild       Godparent       Grandchild       Grandparent         Guardian child       Guardian parent       Niece or Nephew         Parent-in-Law       Relative       Sibling-in-Law       Stepchild         Stepparent       Stepsibling       Surrogate Child       Surrogate Parent         Other       Associate       Descendant       Enslaved person         Slaveholder       Other       Other                                                                                                    | Child-in-Law Cousin Foster Child Foster Parent  |           |
| Guardian child       Guardian parent       Niece or Nephew         Parent-in-Law       Relative       Sibling-in-Law       Stepchild         Stepparent       Stepsibling       Surrogate Child       Surrogate Parent         Other       Associate       Descendant       Enslaved person         Slaveholder       Other       Other       Other                                                                                                    | Godchild Godparent Grandchild Grandparent       |           |
| Parent-in-Law Relative Sibling-in-Law Stepchild<br>Stepparent Stepsibling Surrogate Child Surrogate Parent<br>Other Relationships ^<br>Ancestor Associate Descendant Enslaved person<br>Slaveholder Other                                                                                                    | Guardian child Guardian parent Niece or Nephew  |           |
| Stepparent     Stepsibling     Surrogate Child     Surrogate Parent       Other Relationships     ^       Ancestor     Associate     Descendant     Enslaved person       Slaveholder     Other                                                                                                    | Parent-in-Law Relative Sibling-in-Law Stepchild |           |
| Other Relationships                                                                                                    | Stepparent Stepsibling Surrogate Child Surroga  | te Parent |
| Ancestor Associate Descendant Enslaved person<br>Slaveholder Other                                                                                                    | Other Relationships                             | ^         |
| Slaveholder Other                                                                                                    | Ancestor Associate Descendant Enslaved person   | ۱         |
|                                                                                                    | Slaveholder Other                               |           |
| CANCEL SAVE FIELDS                                                                                                    | CANCEL                                          | /E FIELDS |

Begin typing the person's name in the box and you can then select the spouse's name to populate the field

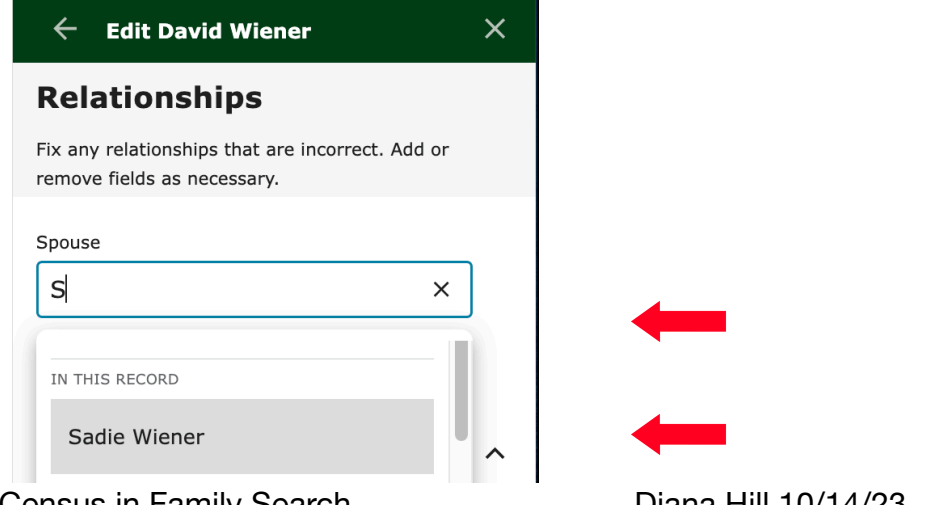

Editing the 1950 US Census in Family Search

Click "Save Changes" at the bottom of the page and you are done!

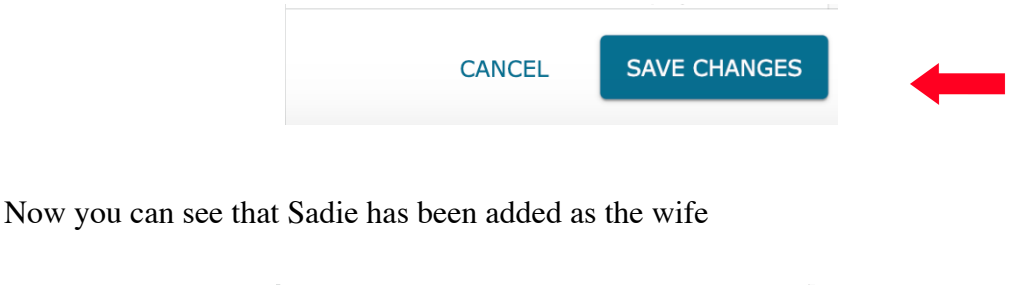

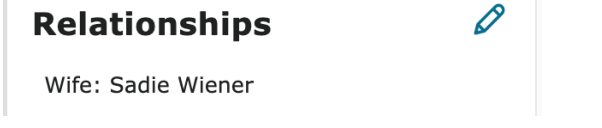

To connect a household that is split between two pages, start with the head of household, click on his name then open the Relationship edit pencil icon

| E                   | census   principal<br>Paul Moran | > | - |
|---------------------|----------------------------------|---|---|
| <b>Rela</b><br>None | added yet                        | Ø | - |

Because the person on the next page belongs to this household you will need to open the split screen mode by clicking on the split screen icon

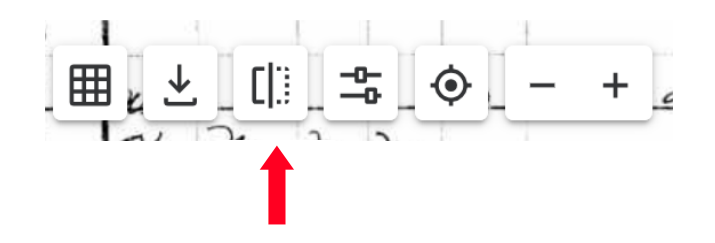

In this example, open the head of household on the right side of the screen (image #15). On the left side of the screen locate the rest of the household on the next census page (image #16) (click the next arrow on the center, left side of the screen to change census images).

| View Only: Image 16                                                                                                    | × Original: Image 15<br>Image 15 of 33 - Joanne = 2 + 4 - 5 Of       | - +                    | WIFE >             |
|----------------------------------------------------------------------------------------------------|----------------------------------------------------------------------|------------------------|--------------------|
| Image         10         0         33         IIIII         V         -0         V           1         2         3         4         5         6         7         8 | LEAN & Rome at home See Here                                         | M JA<br>+ ZA =<br>M JC | CENSUS   PRINCIPAL |
| 5-28 278 No no Hammond, Bernett Hear                                                                                                    | - In Wilma Wilma Wife W<br>- W 18 Ho Ho Moren Paul Heart W           | F 3 =                  | Mother >           |
| Stemilton Bernice Sauge                                                                                                    | ta w - Prinnie Utige W                                               | F 6 E                  | Pastor Moran       |
| Dillasgy Clina Mithur                                                                                                    | level w al Brother 7 w                                               | M2<br>F2               | Al Moran           |
| By Janet Wife                                                                                                    | e W with on NYS SHEET X free Sister 7 m                              | F 18                   | SISTER >           |
| 572 180 710 no Corper James F. Hus<br>Suy C. Wij                                                                                                    | Ember asched a Association setter f the<br>THE QUEST<br>FOR ALL AGES | TONS F                 | SISTER >           |

Because none of the family in the index was listed in a relationship, I added fields to include all of the household members. In this case, I listed the household's members relationships as recorded on the census record even though I believe that the brother and sisters should actually be sons and daughters. I will leave it for the family to review and correct, if appropriate.

| Relationships                                                   |                |
|-----------------------------------------------------------------|----------------|
| Fix any relationships that are incorremove fields as necessary. | orrect. Add or |
| Parent                                                          |                |
| Minnie Moran                                                    | ×              |
| C EDIT                                                          |                |
| Parent                                                          |                |
| Pastor Moran                                                    | ×              |
| C EDIT                                                          |                |
| Sibling                                                         |                |
| Al Moran                                                        | ×              |
| C EDIT                                                          |                |
| Sibling                                                         |                |
| Ida Moran                                                       | ×              |
|                                                                 |                |
|                                                                 |                |
| Sibling                                                         |                |
| Inez Moran                                                      | ×              |

As before, as soon as you start typing the name that's on the image, you are prompted with the option to select the correct name that's listed in the index. Be sure to "Save Changes".

| Sibling daniel                  | × | - |
|---------------------------------|---|---|
| NAMES ON SPLIT SCREEN (PAGE 16) | _ |   |
| Daniel Moran                    |   |   |

Now you see in Relationships" the entire household:

| Relationships         | Ø |
|-----------------------|---|
| Mother: Minnie Moran  |   |
| Father: Pastor Moran  |   |
| Brother: Al Moran     |   |
| Sister: Ida Moran     |   |
| Sister: Inez Moran    |   |
| Brother: Daniel Moran |   |

The index will now reflect the composition of the entire household with the members of the household that are listed on the next page after the statement, "Others mentioned in the record"

| E                            | census   principal<br>Paul Moran                                            | > |  |
|------------------------------|-----------------------------------------------------------------------------|---|--|
| E                            | Mother<br>Minnie Moran                                                      | > |  |
| Ð                            | FATHER<br>Pastor Moran                                                      | > |  |
| Ð                            | BROTHER<br>Al Moran                                                         | > |  |
| Ð                            | sister<br>Ida Moran                                                         | > |  |
| Ð                            | sister<br>Inez Moran                                                        | > |  |
| Others<br>These a<br>other p | s mentioned in this record<br>are referenced in relation to Paul on<br>ages | ^ |  |
| E                            | BROTHER<br>Daniel Moran                                                     | ₫ |  |

Editing the 1950 US Census in Family Search

You can use this tool to link family members that were skipped the first time the enumerator canvassed the neighborhood and recorded a child or parent or other relative on the "catch up page" which is numbered 71 and beyond. You start with the head of household and click on his name. Open the split screen mode. Change the image number on the left side to locate where that residual family member is located (e.g. page 71 or greater) and connect them as described above.

**Sometimes you will see two households combined into one.** You can split the household by using the "Drag Names" tool. In this example the Viesko and Bundidge households are combined into one. You can tell that they are combined because there is no faint grey line separating the two households. Also Edwin Viesko is designated a head of household because his name is in bold. Glessnor Bundidge is also a head of household but he has not been properly identified as such because his name is not in bold. These instructions will demonstrate how to fix both of these situations.

| E | census   principal<br>Edwin R Viesko | > |  |
|---|--------------------------------------|---|--|
| E | <sup>WIFE</sup><br>Marie M Viesko    | > |  |
| E | daughter<br>Patricia A Viesko        | > |  |
|   | Glessnor D Brundidge                 | > |  |
| E | Margaret M Brundidge                 | > |  |
| Ð | Larry G Brundidge                    | > |  |
|   |                                      |   |  |

Scroll to the top of the index and click one the pencil icon

| IMAGE INDEX        | GROUP DATA | × |
|--------------------|------------|---|
| Indexed D          | ata        |   |
| Select a name to c | ontinue 🖉  |   |

That will open the Drag Names tool

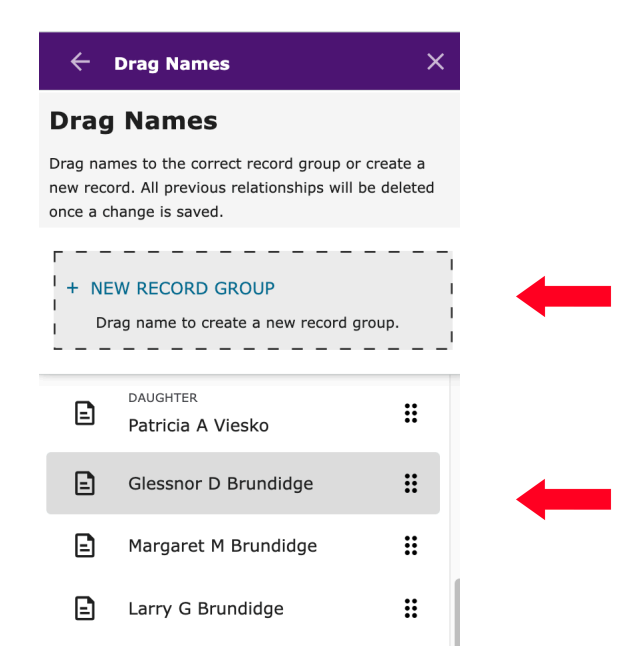

Scroll down to the Glessnor D Bundidge, left click and hold on Glessnor's name, drag it up to the box, "New Record Group" and drop it.

As soon as you drop his name a new pop up box appears. Enter "Census" in the box and Save.

| New Record                                         | ×           |   |
|----------------------------------------------------|-------------|---|
| We're creating a new record for Glessnor D Brundid | ge. What is |   |
| Record Types                                       |             |   |
| Census                                             |             |   |
| What are record types? LEARN MORE                  |             |   |
| UNDC                                               | SAVE        | - |

The two households will now be separated into two.

To identify Glessnnor D Brudidge as a head of household, click on his name

| 2 | daughter<br>Patricia A Viesko | > |   |
|---|-------------------------------|---|---|
| = | Glessnor D Brundidge          | > | - |
| 2 | Margaret M Brundidge          | > |   |
| ~ |                               |   |   |

Then click on the pencil next to Essential Information

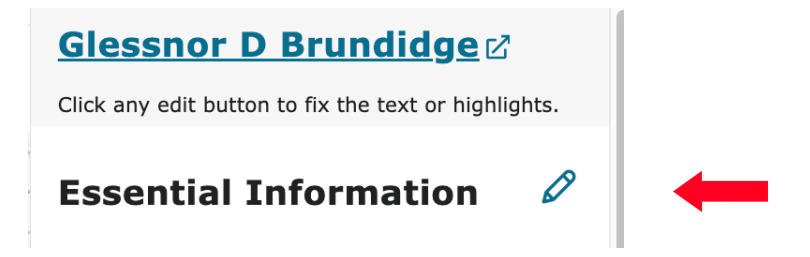

The head of household is designated as a Principal. Click "Yes" to make Glessnor D Brundidge a Principal/Head of Household.

| <b>Essential Information</b>                                                                     |  |
|--------------------------------------------------------------------------------------------------|--|
| Fix any fields that are incorrect including their highlights. Add or remove fields as necessary. |  |
| Principal Name 🛈                                                                                 |  |
| O Yes ○ No                                                                                       |  |
|                                                                                                  |  |

Click Save Changes and his name is now bold in the index

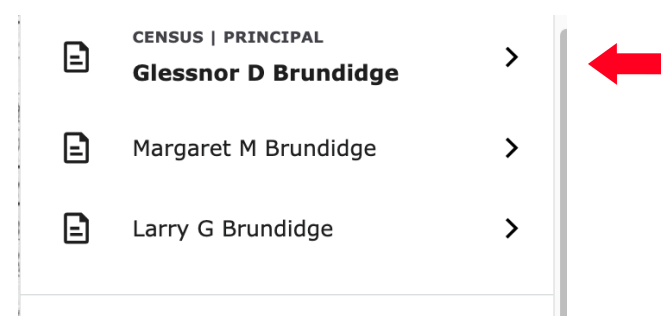

Editing the 1950 US Census in Family Search